## Přidání smazaného čísla časopisu

Tento postup lze použít v případě, že bylo smazáno predikované číslo časopisu, buď kvůli ztrátě nebo omylem, a nyní je potřeba jej znovu přidat.

- V záznamu časopisu otevřete kartu *"Spravovat čísla"* (Seriály → Spravovat předplatné → Spravovat čísla)
- Vyberte číslo časopisu, které předchází smazanému číslu (např. pokud chcete přidat smazané číslo 2019/6, vyberte č. 2019/5)
- 3. V nabídce "Akce" zvolte "Přidat následující číslo"
- 4. Vyplňte požadované údaje
- Poté v seznamu vyberte přidané číslo a v nabídce "Akce" zvolte "Přijmout vybrané".
  Pozor, nezapomeňte, že při příjmu musíte mít začkrtnutou volbu "Čárový kód při přijetí".

From: https://eg-wiki.osvobozena-knihovna.cz/ - Evergreen DokuWiki CZ

Permanent link: <mark>https://eg-wiki.osvobozena-knihovna.cz/doku.php/knihovna\_jabok:pridani\_smazaneho\_cisla\_casopisu</mark>

Last update: 2020/01/22 12:26

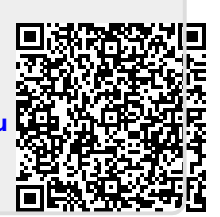